## Moodle のコース非表示および削除方法

学生に見せる必要のない過去のコースは、学生に見えないよう非表示いただくか、全く利 用がない場合は削除いただきますようお願いします。以下に非表示もしくは削除の方法を 示しますので、どちらかのご対応お願いします。なお、新たにコースを作成せず引き続き同 じコースをご利用される場合は、非表示や削除いただく必要はございません。

## <u>コースの非表示設定</u>

Moodle にログインし、自身のコースが配置されているカテゴリにアクセスします。
 この状態で、右上にある「コースを管理する」をクリックします。

| dex.php?categoryid=63 | ▼ 畠 ♂   検索                                                          | ② ① ○ ○                   |
|-----------------------|---------------------------------------------------------------------|---------------------------|
|                       |                                                                     |                           |
|                       |                                                                     | 🛕 🗩 同圭介 🌔 👻               |
|                       |                                                                     | コースを管理する                  |
| コースカデゴリ:「デモ           |                                                                     | 0                         |
| マテストコース名              | →                                                                   |                           |
| ☆テストコース200512         | テスト評価用コース                                                           | ۵,                        |
| ♡デモンストレーション           | デモンストレーション                                                          |                           |
|                       | 新しいコースを追加する                                                         |                           |
|                       |                                                                     |                           |
|                       | a-スカデゴリ: デモ<br>コースを映算する<br>のテストコース名<br>のテストコース200512<br>のデモンストレーション | tex.phi/stangunded ・20 単. |

 右側にカテゴリ内のコースがリスト表示されますので、非表示にしたいコースの右側に あるアイコン群の中の目のアイコンをクリックすると非表示設定されます。クリックの たびに表示と非表示で切り替わります。

表示状態: 🥗

非表示状態: 郊

## 2021 年3月30日 教育研究支援課 情報システム

|                        |                                                                                                    |                                                                                                    | A 🗩 同生介 🎧                                                                                                    |
|------------------------|----------------------------------------------------------------------------------------------------|----------------------------------------------------------------------------------------------------|----------------------------------------------------------------------------------------------------|
|                        |                                                                                                    |                                                                                                    |                                                                                                    |
| へおよびカテゴリを管理する / デモ     |                                                                                                    |                                                                                                    |                                                                                                    |
| コースおよびカテゴリ管            | 管理                                                                                                    |                                                                                                    | 表示 コースカテゴリおよびコース、                                                                                                    |
| コースカテゴリ                |                                                                                                    | デモ                                                                                                    |                                                                                                    |
| 新しい力                   | テゴリを作成する                                                                                                    | 新しいコー.                                                                                                    | スを作成する                                                                                                    |
| □ + 文学部                | ⊕ ↓ ↓ ↓ ↓     ⊕     ↓     ↓     ↓     ↓     ↓     ↓     ↓     ↓     ↓     ↓     ↓     ↓     ↓     ↓     ↓     ↓     ↓     ↓     ↓     ↓     ↓     ↓     ↓     ↓     ↓     ↓     ↓     ↓     ↓     ↓     ↓     ↓     ↓     ↓     ↓     ↓     ↓     ↓     ↓     ↓     ↓     ↓     ↓     ↓     ↓     ↓     ↓     ↓     ↓     ↓     ↓     ↓     ↓     ↓     ↓     ↓     ↓     ↓     ↓     ↓     ↓     ↓     ↓     ↓     ↓     ↓     ↓     ↓     ↓     ↓     ↓     ↓     ↓     ↓     ↓     ↓     ↓     ↓     ↓     ↓     ↓     ↓     ↓     ↓     ↓     ↓     ↓     ↓     ↓     ↓     ↓     ↓     ↓     ↓     ↓     ↓     ↓     ↓     ↓     ↓     ↓     ↓     ↓     ↓     ↓     ↓     ↓     ↓     ↓     ↓     ↓     ↓     ↓     ↓     ↓     ↓     ↓     ↓     ↓     ↓     ↓     ↓     ↓     ↓     ↓     ↓     ↓     ↓     ↓     ↓     ↓     ↓     ↓     ↓     ↓     ↓     ↓     ↓     ↓     ↓     ↓     ↓     ↓     ↓     ↓     ↓     ↓     ↓     ↓     ↓     ↓     ↓     ↓     ↓     ↓     ↓     ↓     ↓     ↓     ↓     ↓     ↓     ↓     ↓     ↓     ↓     ↓     ↓     ↓     ↓     ↓     ↓     ↓     ↓     ↓     ↓     ↓     ↓     ↓     ↓     ↓     ↓     ↓     ↓     ↓     ↓     ↓     ↓     ↓     ↓     ↓     ↓     ↓     ↓     ↓     ↓     ↓     ↓     ↓     ↓     ↓     ↓     ↓     ↓     ↓     ↓     ↓     ↓     ↓     ↓     ↓     ↓     ↓     ↓     ↓     ↓     ↓     ↓     ↓     ↓     ↓     ↓     ↓     ↓     ↓     ↓     ↓     ↓     ↓     ↓     ↓     ↓     ↓     ↓     ↓     ↓     ↓     ↓     ↓     ↓     ↓     ↓     ↓     ↓     ↓     ↓     ↓     ↓     ↓     ↓     ↓ | コースを並べ替える ▼<br>1ページあたり: 20 ▼                                                                                                    |                                                                                                    |
| □ + 社会学部               |                                                                                                    | ⊕ □ テストコース名                                                                                                    | 🗢 (?) 🏛 👁 🔸                                                                                                    |
| □ + 教育学部               |                                                                                                    |                                                                                                    | ቀ የ210 🕢 🔸                                                                                                    |
| □ 国際学部                 |                                                                                                    | 🕂 🗌 デモンストレーション                                                                                                    |                                                                                                    |
| □ + 人文情報学科             |                                                                                                    | 3 件のコースす                                                                                                    | べてを表示する                                                                                                    |
| □ + 共通                 |                                                                                                    | 選択したコース<br>を移動する                                                                                                    | ٠                                                                                                    |
| □ Moodle マニュアル         | Ø ↑ ↓ Ø - 2p                                                                                                    | 4590                                                                                                    |                                                                                                    |
| □ デモ                   | ø <b>↑ 0 −</b> 3 <b>1</b> ≅                                                                                                    |                                                                                                    |                                                                                                    |
| <b>塗べ替え</b><br>選択済みカテゴ | ¢ (1)                                                                                                    |                                                                                                    |                                                                                                    |
|                        | スポよびカテゴリを管理する / デモ       コースおよびカテゴリ管       コースカデゴリ       新しい力       ・ 文学部       ・ 社会学部       ・ 社会学部       ・ 社会学部       ・ 大式病相学科       ・ 大式病相学科       ・ 大式病相学科       ・ 大式病相学科       ・ 大式病相学科       ・ 大式病相学科       ・ 大式病相学科       ・ 大式病相学科       ・ 大式病相学科       ・ 大式病相学科       ・ 大式病相学科                                                                                                    | スはよびカテゴリ管理         コースおよびカテゴリ管理         コースカテゴリ         新しいカアゴリを作成する         ・ × 文节部       ・ + 0 - 4 4 10 10 10 10 10 10 10 10 10 10 10 10 10 | スはよびカテゴリ管理         コースおよびカテゴリ管理         コースカテゴリ         新しいカナゴリを作成する         ド・文字部       + 0 - 4/2         + 大字部       + 4 0 - 4/2         + 社会学部       + 4 0 - 4/2         + 社会学部       + 4 0 - 4/2         + 社会学部       + 4 0 - 4/2         + 社会学部       + 4 0 - 4/2         + 社会学部       - 72/2         + 社会学部       - 72/2         + 大気保留学科       + 4 0 - 102         - 人気保留学科       + 4 0 - 102         Moodle マニュアル       + 4 0 - 102         - 75       0 + 4 0 - 32         - 75       0 + 0 - 32         - 75       0 + 0 - 32         - 75       - 32         - 75       - 32         - 75       - 32         - 75       - 32 |

## <u>コースの削除</u>

1. 上記のコースの非表示と同じく、自身のコースを表示し、右上にある「コースを管理する」をクリックします。

| The https://mdsk.otanuac.jp/moodle/course/inde                         | x.phprcategory/d=63 | ~ 曲 ℃ 横索     | P * 10 52  |
|------------------------------------------------------------------------|---------------------|--------------|------------|
| 2021-01 Open Helened                                                   |                     |              |            |
| 70/17 P - Otani Universi                                               |                     |              |            |
| OMS 日本語 (ja) マ                                                         |                     |              | 🌲 🍺 🗎 圭介 🔼 |
|                                                                        |                     |              |            |
| <b>—</b> " <b>—</b>                                                    |                     |              |            |
|                                                                        |                     |              |            |
| 『ッシュボード / コース / デモ                                                     |                     |              | コースを管理する   |
|                                                                        |                     |              |            |
| -ビゲーション                                                                |                     |              |            |
|                                                                        | コースカテゴリ: デモ         |              | 0          |
| タッシュホード<br>● サイトホーム                                                    |                     |              |            |
| > サイトページ                                                               | コースを検索する Go         | 0            |            |
| ~ マイコース                                                                | マテストコース名            |              |            |
| <ul> <li>         社会子部      </li> <li>         人文情報学科      </li> </ul> |                     |              |            |
| × ⊐−ス                                                                  |                     | コースの概要       |            |
| > 文学部                                                                  |                     |              | â          |
| <ul> <li>&gt; 教(育子部)</li> <li>&gt; 国際学部</li> </ul>                     | ジェストコース200512       |              | ×*         |
| > 共通                                                                   |                     | テスト評価用コース    |            |
| > Moodle マニュアル                                                         |                     |              |            |
| <ul> <li>テモ</li> <li>テストコース名</li> </ul>                                | * デモンストレーション        |              |            |
| > テストコース200512                                                         |                     | デエンストレーション   |            |
| > デモンストレーション                                                           |                     | ) ()XIV ()=) |            |
|                                                                        |                     | 新しいコースを追加する  |            |
| 理                                                                      |                     |              |            |
| カテゴリ: デモ                                                               |                     |              |            |
| ✓ このカテゴリを管理する                                                          |                     |              |            |
| ♂ このカテコリを確果する   ■ サブカテゴリを追加する                                          |                     |              |            |
| ▲ ロールを割り当てる                                                            |                     |              |            |

2. 右側にカテゴリ内のコースがリスト表示されますので、非表示にしたいコースの右側に あるアイコン群の中のごみ箱のアイコン(目のアイコンの隣)をクリックするとコース を削除できます。

| OMS 日本語 (ja) マ                                                                   |                                                |                                                         |                              | 🛕 🗩 同生介 🔼               |
|----------------------------------------------------------------------------------|------------------------------------------------|---------------------------------------------------------|------------------------------|-------------------------|
| OTU Moodle Site<br>『ッシュポード / サイト管理 / コース / コー                                    | -スおよびカテゴリを管理する / デモ                            |                                                         |                              |                         |
| ・ビゲーション<br>ダッシュポード                                                               | コースおよびカテゴリ領                                    | 管理                                                      | <i>≓</i> ≖                   | 表示 コースカテゴリおよびコース 🔹      |
| <ul> <li>● サイトボーム</li> <li>● サイトページ</li> <li>マイコース</li> <li>&gt; 社会学部</li> </ul> | コーヘルアコウ                                        | テゴリを作成する                                                | 新しいコー                        | スを作成する                  |
| <ul> <li>&gt; 人文情報学科</li> <li>ス</li> </ul>                                       | □ + 文学部                                        |                                                         | 1ページあたり: 20 -                |                         |
| <ul> <li>         管理              </li> <li></li></ul>                           | <ul> <li></li></ul>                            | © ↑ ↓♀ ~ 2章<br>© ↑ ↓♀ ~ 0章                              |                              | ≎ @ ≡ ∞ ↓<br>≎ 2 ≡ }↑ ↓ |
|                                                                                  | □ 国際学部                                         |                                                         | ♣ □ デモンストレーション               | ♦ (2)  Ø                |
|                                                                                  | <ul> <li>□ ◆ 人文情報学科</li> <li>□ ◆ 共通</li> </ul> | <ul> <li>● ↑ ↓ ♀ - 8章</li> <li>● ↑ ↓ ♀ - 10章</li> </ul> | 3件のコース 3<br>遊択したコース<br>を移動する | べてを表示する                 |
|                                                                                  | Moodle マニュアル           デモ                      | Ø ↑ ¥ Ø - 21 <sup>®</sup><br>Ø ↑ Ø - 31 <sup>®</sup>    | 157360                       |                         |
| 1 コースをリストアする<br>3 学習ブランテンプレート<br>3 コンビテンシーフレームワーク                                | 並べ替え         選択済みカデゴ                           | <ul><li>ח</li></ul>                                     |                              |                         |

3. ごみ箱のアイコンをクリックすると確認画面が表示されますので、削除の場合は「削除」 をクリックしてください。

| ← ① în https://ndx.atari.ac.jp/moodle/course/delete.php?id=6 fir OMS: test200512 €AI/BUT × □ ☆ ① 7D9257 - Otami Universi                                           | - â d)  98-                                                                   | P ▼                          |
|----------------------------------------------------------------------------------------------------|-------------------------------------------------------------------------------|------------------------------|
| Source OMS 日本語 (ja) ◄                                                                                                    |                                                                               | 🛕 🗩 同生介 🎧 🔹                  |
|                                                                                                    | 第1.7 エンス1 - 175 オカワ                                                           |                              |
| ナビゲーション<br>、 ダッシュポード<br>、 サイトホーム<br>、 サイトページ<br>、 マイコース<br>、 社会学習<br>、 人文情報学科<br>、 コース                                                                             | 確認<br>本当にこのコースなよびコース内データすべてを完全に削除してもよ<br>ろしいですか?<br>マストコープ 200512 0mt 2005120 |                              |
| 管理<br>、カラゴリ:デモ<br>→ このカテゴリを指導する<br>→ このカテゴリを指導する<br>■ ジブカテゴリを起加する<br>▲ ロールを知じてる<br>@ パーミッション                                                                       | 「相談」キャンセル                                                                     |                              |
| <ul> <li>■ パーミッションをチェックする</li> <li>■ コート</li> <li>▼ フィルタ</li> <li>ゴ コースをリストアする</li> <li>区 学覧プランテンプレート</li> <li>図 コンピデンシーフレームワーク</li> <li>&gt;&gt; サイト管理</li> </ul> |                                                                               |                              |
| → サイト管理                                                                                                    | 🛥 e 🩋 🗓 🙀 🗷 🦛                                                                 | 유 ^ ED 4* © 10-21<br>2021/02 |